## ELEZIONE ORGANI COLLEGIALI – CONSIGLIO DI ISTITUTO

Guida per i Tutori

1) Accedere al registro elettronico – Link sul sito web della scuola: https://www.istitutocomprensivorogliano.edu.it/registro-elettronico-famiglie

In caso di difficoltà di accesso seguire le seguenti istruzioni:

Se avete dimenticato la Password inserite il Codice Utente o l'Indirizzo Mail, poi cliccate sul pulsante 'Password dimenticata?', la password di accesso sarà inviata all'indirizzo che avete indicato.

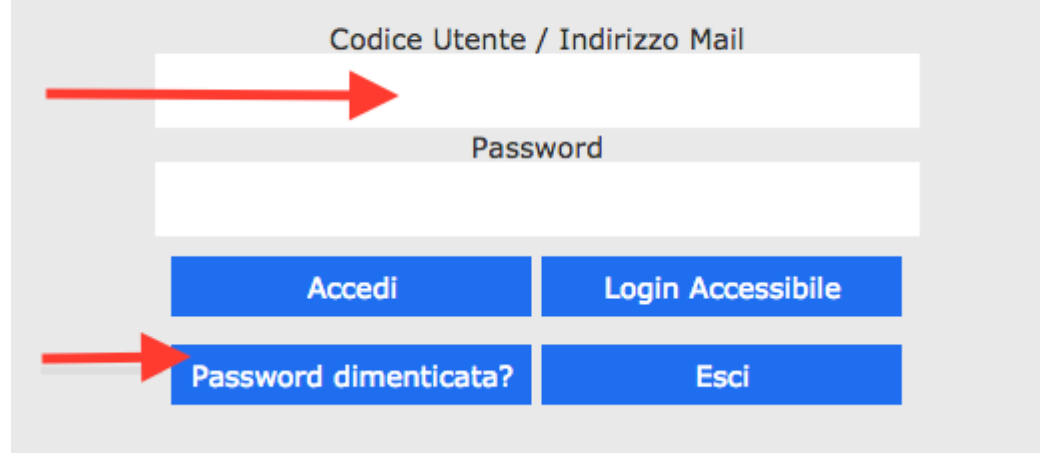

Oppure fare richiesta di assistenza utilizzando il modulo pubblicato sul sito web della scuola all'indirizzo sopra specificato – **servizio attivo anche durante gli orari di voto** 

2) Accedere alla sezione COMUNICAZIONI e cliccare sul menu "Visualizza" relativo alla comunicazione delle operazioni di Voto:

| Cor | municazioni  | Anagrafico |            | Curriculum                | Ora<br>心<br>世 | nrio<br>聞 | Classe | Materiale | Didattico    | Prenotazione<br>Colloqui |
|-----|--------------|------------|------------|---------------------------|---------------|-----------|--------|-----------|--------------|--------------------------|
|     |              | Comuni     | icazioni   |                           |               |           |        |           |              |                          |
|     | Elenco Comun | licazioni  |            |                           |               |           |        | Filtro:   | Da leggere   | ~                        |
|     | Data         | Inviata da |            |                           |               |           |        |           | Link/Allegat | o Comandi                |
|     | 20/11/2020   | Dirigente  |            |                           |               |           |        |           | ¥            | Visualizza               |
|     | 05/11/2020   | Dirigente  | Elezioni o | lel Consiglio di Istituto |               |           |        |           |              |                          |

3) Procedere alle operazioni di voto così come di seguito illustrato:

| Comunicazione                                                                                                    | ×                     |
|----------------------------------------------------------------------------------------------------|-----------------------|
| Elezioni del Consiglio di Istituto                                                                                                    |                       |
| <b>Testo</b><br>Elezioni del Consiglio di Istituto                                                                                                    |                       |
| Risposta testo<br>1. inserire voto di lista<br>2. inserire preferenza 1 (nome e cognome)<br>3. inserire preferenza 2 (nome e cognome)<br>N.B.: Una volta inviata non sarà modificabile. | i<br>≮ Invia risposta |
|                                                                                                    | × Chiudi              |

## N.B. L'operazione di voto non è modificabile e viene registrata in modalità anonima. La procedura

descritta nella presente guida può essere eseguita anche da smartphone tramite il browser Chrome oppure scaricando la App "Axios Registro famiglie" da Play Store ovvero App Store